本文目录

- win10专业版无法找到惠普1008打印机?
- <u>hp p1008怎么连接电脑?</u>
- hp1008打印机有几种方法连接电脑?
- win10 hp1008打印机无法安装?
- win864位系统,无法安装打印机hpP1008驱动?
- hp1008用什么硒鼓型号?
- <u>hp laserjet p1108怎么查看ip地址?</u>

## win10专业版无法找到惠普1008打印机?

首先先从打印机端开始检查是否插入电源,打印机开机没,如果正常,来到电脑端 ,控制面板?硬件和声音?查看设备和打印机里面没有看到惠普1008打印机,去官网 下载驱动安装好。实在不会驱动精灵,一个神奇的软件,解决你的问题。萊垍頭條

hp p1008怎么连接电脑?

方法如下:萊垍頭條

- 1、把打印机与主机物理连接好,包括电源线和数据线條萊垍頭
- 2、在系统里把打印服务启动: print spooler, 把服务设置为自动并启动萊垍頭條
- 3、准备好打印机驱动程序,把驱动程序解压到硬盘某个文件夹里萊垍頭條
- 4、打开打印机电源五、系统托盘弹出硬件插入提示,并出现安装驱动向导條萊垍 頭

5、在向导界面按下一步,安装打印机驱动如果没有弹出硬件安装向导,可以直接进入控制面板里打印机项目,里面有添加打印机向导,根据向导进行打印机的最后安装。萊垍頭條

hp1008打印机有几种方法连接电脑?

安装打印机hp p1008的操作方法:萊垍頭條

01、网络打印机:首先在开始菜单栏找到打印机和传真。 條萊垍頭

02、这时候会进入安装打印机向导,点下一步。萊垍頭條

03、安装网络打印机选择下面这个选项。 條萊垍頭

04、网络打印机会有地址或者名称,输入即可,点击下一步就安装成功了。萊垍頭條

05、本地打印机:首先确保打印机连接上电脑。條萊垍頭

06、然后同样进入设备界面选择界面,选择添加另一台打印机。萊垍頭條

07、然后点击确定之后,等待安装就可以了,这样就安装成功了。頭條萊垍 win10 hp1008打印机无法安装?

出现这样的问题很常见,用以下方法及解决方案就可以解决啦:頭條萊垍 方法一:

1、按下win键+r键, 输入点击确定。萊垍頭條

2、在服务中找到PrintSpooler服务右键属性启动类型为自动。條萊垍頭

3、点击启动然后再应用确定。垍頭條萊

方法二:萊垍頭條

1、右击左下角win图标,点击设备管理器。萊垍頭條

2、将打印机驱动卸载后再安装。 條萊垍頭

方法三:打开360驱动大师,检查一下驱动,如果有问题点击立即修复即可。萊垍 頭條

win864位系统,无法安装打印机hpP1008驱动?

hp P1008打印机2013年就已经停产,官方更本没有提供win8的驱动,所以这款打印机在win8系统是无法正常安装的。 hp P1008打印机,支持的系统平台如下: 1、Windows 2000/XP Home/XP Professional/XP Professional x64/Server 2003 (32/64bit) / Vista 2、Mac OS X v10.2.8/10.3.x/10.4或更高版本條萊垍頭

hp1008用什么硒鼓型号?

HP1008用的是CC388A的硒鼓。惠普1008是一款A4幅面的黑白激光打印机,最高分辨率可达600x1200dpi,打印图像显示效果良好,性能稳定,质量可靠。机身的重量为4.7kg(含硒鼓),工作时的标称最大功耗为335瓦,待机标称功耗为3瓦。 惠普1008采用CC388A硒鼓,硒鼓拥有2000页打印寿命,非常实惠。它的打印介质种类丰富,有纸张(激光打印纸、普通纸、相纸、糙纸、羊皮纸、存档纸)、信封、标签、卡片和透明胶片等。注意使用HP LaserJet CC388A 黑色硒鼓,在WIN7系统下必须从新下载驱动。條萊垍頭

hp laserjet p1108怎么查看ip地址?

方法一:惠普售后给出的方法萊垍頭條

1.按一下打印机的菜单键进入菜单,按 ▼ 直至 INFORMATION (信息)出现。垍頭條萊

2.按住 √键, 直至 PRINT CONFIGURATION (打印配置页)出现。萊垍頭條

3.按下 √ 键以打印配置页。显示屏上将显示 PRINTING CONFIGURATION (正在打印配置页) , 且将开始打印配置页。 在打印出的配置页里就有IP信息。萊垍頭條

方法二:直接查看頭條萊垍

"控制面板"——"设备与打印机"——找到惠普打印机,右键 ——属性,在"端口"的选项下面有个打钩的选项,打勾就看到了。 條萊垍頭